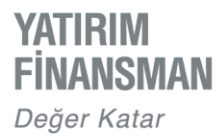

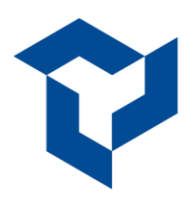

# Android İçin YF Trade **Kurulum ve Kullanım** Kılavuzu

© 2020, Yatırım Finansman Menkul Değerler A.Ş.

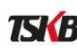

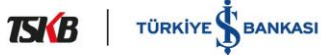

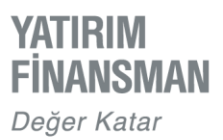

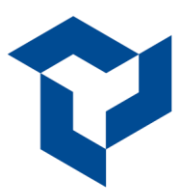

# İÇERİK

- YF Trade'i Telefona Yükleme  $\geq$
- > YF Trade'e Giriş
- Piyasa Ekranı Favoriler  $\succ$
- Emirler  $\triangleright$
- Kokpit  $\succ$
- Portföy  $\triangleright$
- Sıcaklık Haritası  $\triangleright$
- Para Transferleri  $\geq$
- Teminat İşlemleri  $\triangleright$
- $\triangleright$ Haberler
- Bildirimler  $\triangleright$
- Raporlar  $\triangleright$
- Ayarlar  $\triangleright$

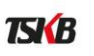

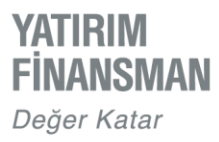

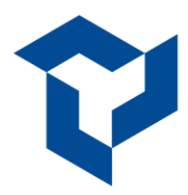

# YF TRADE'İ TELEFONA YÜKLEME

Android cihaza YF Trade uygulamasını indirmek için Google Play Store açılır. Arama alanına "yf trade" yazılır. Arama sonucundan gelen seçeneklerden Yatırım Finansman logolu uygulama cihaza indirilir.

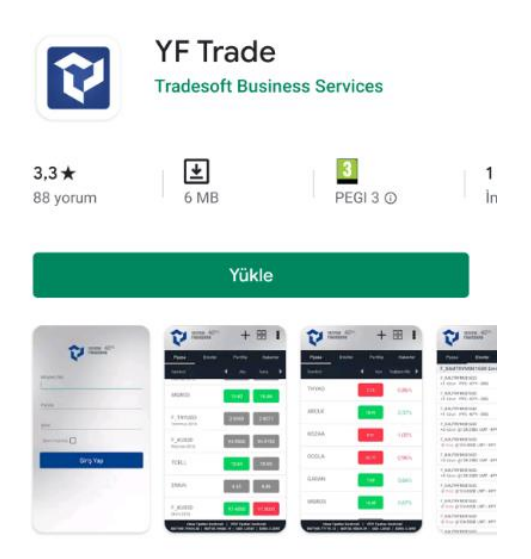

# YF TRADE'E GİRİŞ

Mobil uygulamaya giriş için müşteri numarasının yanı sıra "parola" ve "şifre" bilgileri oluşturmak de gerekmektedir. İlk defa parola ve şifre için http://www.internetsube.yf.com.tr adresinde bulunan "Şifre ve Parola İşlemleri" başlığından ilerlenilir.

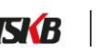

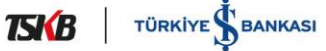

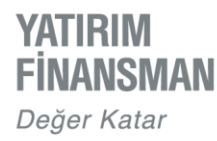

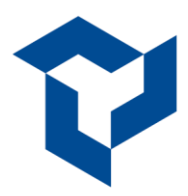

### "Beni Hatırla" Seçeneği ile Giriş

Müşteri numarası ve parola bilgisinin telefon hafızasında tutulması ve giriş aşamasında hazır tanımlı bulunması için Ayarlar menüsünde bulunan "Beni Hatırla" özelliği aktif hale getirilebilir. Bu aktifleştirme sonrası uygulamaya giriş aşamasında müşteri numarası ve parola bilgileri tanımlı gelecek, sadece "şifre" bilgisinin girilmesi yeterli olacaktır.

Giriş ekranında bulunan "Şifrem Bloke Oldu / Şifremi Unuttum" linki kullanılarak yeniden şifre üretme işlemi yapılabilmektedir. Bunun için linke dokunulduğunda açılan ekrandaki kişisel bilgilerin doldurulması gerekir.

### "Biyometrik Giriş" Seçeneği ile Giriş

Ayarlar menüsünde bulunan "Biyometrik Giriş" özelliğinin aktif hale getirilmesiyle müşteri numarası, parola ve şifre bilgileri yazılmadan, parmak izi ya da yüz tanımı ile uygulamaya giriş yapılabilir. Bu özelliğin kullanılabilmesi için ilgili cihazın parmak izi / yüz tanıma özelliğini desteklemesi ve bu özelliğin cihazda etkinleştirilmiş olması gerekmektedir.

|                                     | <b>1</b> | ← Ayarlar                |   |
|-------------------------------------|----------|--------------------------|---|
| VATIDIM                             | -        | Giriş ve Şifre İşlemleri |   |
| FINANSMAN                           |          | Beni Hatırla             | • |
|                                     |          | Biyometrik Giriş         | • |
| Müşteri No<br>207358                |          | Şifre Değişikliği        | > |
| Parola                              |          | Bilgilendirme Kanalı     |   |
|                                     |          | Sms                      |   |
| Şifre                               | 0        | E-mail                   |   |
|                                     |          | Bildirim                 |   |
| Giriş Yap                           |          |                          |   |
| Şifrem Bloke Oldu / Şifremi Unuttum |          |                          |   |

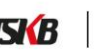

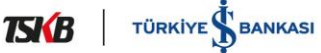

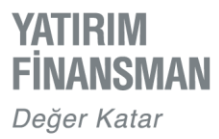

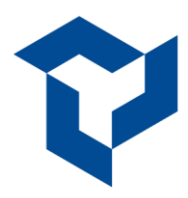

# PİYASA EKRANI / FAVORİLER

Uygulamaya giriş işleminin yapılmasıyla açılan ekranda sırası ile Piyasa, Emirler, Portföy ve Haberler sekmeleri yer alır. "Piyasa" ekranında uygulama için varsayılan olarak tanımlanmış enstrümanlar görünür.

Favoriler listesinin hizasında varsayılan olarak eklenmiş "Son Fiyat" ve "Değişim" değerlerinin bulunduğu sahada kullanıcı isteğine bağlı olarak Alış Fiyatı / Satış Fiyatı değerleri de izlenebilmektedir. Bunun için Son Fiyat / Değişim başlıklarının yanında bulunan ok işaretine dokunulur. Cihaz, son yapılan değişikliği saklı tutar.

Açılış sayfasının sağ üstünde bulunan + simgesiyle açılan Favori Editörü ekranından her kullanıcı kendi favoriler ekranını dizayn edebilir.

| YATHINM<br>FINANSMAN<br>Ingle Flaat                           | + ==                                                 | ¢ ∎           | ← Favori Editörü                                       | KAYDET         |
|---------------------------------------------------------------|------------------------------------------------------|---------------|--------------------------------------------------------|----------------|
| Piyasa Emirler                                                | Portföy                                              | Haberler      | Favoriler Hepsi Hisse Varant                           | Vadeli (       |
| Favoriler 🗸                                                   | Alış Fiyatı 🗸 S                                      | atış Fiyatı 🗸 | 🔍 Ara                                                  |                |
| Q Ara                                                         |                                                      |               | TÜRKİYE İŞ BANKASI A.Ş. (C)                            |                |
| ISCTR<br>Son Güncelleme: 16:43:16                             | 5.81                                                 | 5.82          | GARAN<br>TÜRKİYE GARANTİ BANKASI A.Ş.                  | <b></b>        |
| GARAN<br>Son Güncelleme: 16:43:17                             | 9.23                                                 | 9.24          | AKBNK<br>AKBANK T.A.Ş.                                 | <b>A</b>       |
| AKBNK                                                         | 6.32                                                 | 6.33          | KCHOL<br>Koç Holding A.Ş.                              | <b>~</b>       |
| KCHOL                                                         | 22.86                                                | 22.88         | SAHOL<br>HACI ÖMER SABANCI HOLDING A.Ş.                | <b>*</b>       |
| SAHOL                                                         | 10.57                                                | 10.58         | THYAO<br>TÜRK HAVA YOLLARI A.O.                        | <b>*</b>       |
| Son Güncelleme: 16:43:16                                      |                                                      |               | TUPRS<br>TÜPRAŞ-TÜRKİYE PETROL RAFİNERİLERİ A.Ş.       |                |
| Son Güncelleme: 16:43:17                                      | 15.01                                                | 15.02         | F_XU0300421<br>Nisan-2021                              | <b>*</b>       |
| TUPRS<br>San Güncelleme: 16:43:17                             | 105.90                                               | 106.00        | F_USDTRY0421<br>Nisan-2021                             | <b>*</b>       |
| F_XU0300421<br>Son Güncelleme: 16:43:17 •                     | 1,624.2500                                           | ,624.5000     | F_USDTRY0321                                           | <b>*</b>       |
| F_USDTRY0421<br>Son Güncelleme: 16:42:58 •                    | 7.6121                                               | 7.6150        |                                                        |                |
| F_USDTRY0321                                                  | 7.5137                                               | 7.5147        | Cürüldə kuralı ilə fəyərilərinin əyələrə əsər də Xisti | a hili sa inin |
| Canlı Fiyat<br>Fiyatların Canlı/Gecikmeli seçi                | t 🧿 Gecikmeli Fiyat<br>mini Favori Editörü'nden yapa | abilirsiniz.  | Surukle birak ile favorilerinizin sirafamasını değişti | rebilirsiniz.  |
| BIST-30 BIST-100 EUI<br>1,619.42 1,533.95 1.<br>% 0.20 % 0.24 | R/USD USD<br>2050 7.4200                             | EUR<br>8.9435 | CANLI/GECİKMELİ SEÇİMİ DEĞİŞTİRMI                      | Ξ              |

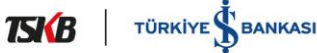

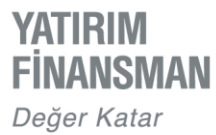

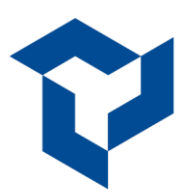

#### <u>Genel / Public</u>

Piyasa sekmesinin altında yer alan Favoriler yazısına dokunulduğunda BIST Artan ve BIST Azalan pay senetlerinin listesi izlenebilir.

Favori enstrümanları izleme ekranında herhangi bir enstrümana dokunulduğunda ilgili satır aralanıp enstrüman detay bilgileri görüntülenir.

Piyasa ekranının en altında BIST endekslerini ve döviz kurlarını gösteren bilgi bandı satırı bulunur. Bu satır da yine kullanıcı tercihine göre kişiselleştirilebilir. Bunun için ekranın üst tarafında yer alan "+" simgesine dokunularak görüntülenmek istenen döviz kuru işaretlenir.

Bilgi bandı satırında yer alan veri kutularına dokunulduğunda, ilgili verilere ait günlük değerlerin yer aldığı pencere açılır.

| YATIRIM<br>FINANSMAN<br>Poper Faster          | 1                                                        | -                                                          |                                                            | ¢ I                                        |   | YRTIHUM<br>FINANSIN<br>report Factor | AN             | + =           | Û I              |
|-----------------------------------------------|----------------------------------------------------------|------------------------------------------------------------|------------------------------------------------------------|--------------------------------------------|---|--------------------------------------|----------------|---------------|------------------|
| Piyasa                                        | Emirl                                                    | er                                                         | Portföy                                                    | Haberler                                   |   | Piyasa                               | Emirler        | Portföy       | Haberler         |
| Favoriler                                     | ~                                                        | Alış                                                       | Fiyatı 🗸                                                   | Satış Fiyatı 🗸                             | · | Favoriler                            | ~              | Alış Fiyatı 🗸 | Satış Fiyatı 🗸   |
| BIST Artan<br>BIST Azalan                     |                                                          |                                                            |                                                            |                                            |   | Q Ara                                |                |               |                  |
| ISCTR<br>Son Güncelleme: 1                    | 7:39:14 ●                                                |                                                            | 5.79                                                       | 5.80                                       |   | ISCTR<br>Son Güncelleme              | 17 38 42       | 5.79          | 5.80             |
| GARAN<br>Son Güncelleme: 1                    | 7:39:12 ●                                                |                                                            | 9.25                                                       | 9.26                                       |   | Pazar                                | Yıldız Pazar 🛈 | Son           | 5.79             |
| AKBNK<br>Son Güncelleme: 1                    | 7:39:13 鱼                                                |                                                            | 6.30                                                       | 6.31                                       |   | Değişim(&)                           | 0.00           | Değişim(%)    | % 0.00           |
| KCHOL                                         | 7:39:07                                                  |                                                            | 22.98                                                      | 23.00                                      |   | Alış                                 | 5.79           | Satış         | 5.80             |
| SAHOI                                         | 1.32.001                                                 |                                                            | Contractory (1)                                            |                                            | - | Düşük                                | 5.77           | Yüksek        | 5.98             |
| Son Güncelleme: 1                             | 7:38:58 😐                                                |                                                            | 10.59                                                      | 10.60                                      |   | Açılış                               | 5.83           | Kapanış       | 5.79             |
| THYAO<br>Son Güncelleme: 1                    | 7:39:14 鱼                                                |                                                            | 15.04                                                      | 15.05                                      |   | Taban                                | 5.22           | Tavan         | 6.36             |
| TUPRS                                         |                                                          |                                                            | 106.90                                                     | 107.00                                     |   | İşlem Adedi                          | 57,394,668     | İşlem Hacmi 🧕 | 337,831,887      |
| Son Güncelleme: 1                             | 7:39:11 •                                                |                                                            |                                                            | _                                          |   | Açıklama                             |                | TÜRKİYE İŞ I  | BANKASI A.Ş. (C) |
| F_XU0300421<br>Son Güncelleme: 1              | 7:39:14                                                  | 1,                                                         | 624.0000                                                   | 1,624.5000                                 |   | GARAN                                | . 17.90.89     | 9.24          | 9.25             |
| F_USDTRY042<br>Son Güncelleme: 1              | 21<br>7:39:13 •                                          |                                                            | 7.6092                                                     | 7.6138                                     |   | son Gancelleme                       | . 17.30.42     | _             | _                |
| F_USDTRY03                                    | 21                                                       |                                                            | 7.5056                                                     | 7.5060                                     |   | AKBNK<br>Son Güncelleme              | 17:38:42 鱼     | 6.30          | 6.31             |
| Fiyatlann Ca<br>BIST-30<br>1,621.55<br>% 0.42 | Canlı<br>anlı/Gecikmeli<br>BIST-100<br>1,536.7<br>% 0 52 | Fiyat Geci<br>seçimini Favo<br>EUR/USD<br>1.2056<br>%-0.2R | ikmeli Fiyat<br>ni Editörü'nden<br>USD<br>7.4209<br>% 0.81 | vapabilirsiniz.<br>EUR<br>8.9479<br>% 0.51 |   | KCHOL<br>Son Güncelleme              | 17:38:42 ●     | 22.96         | 22.98            |

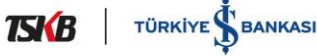

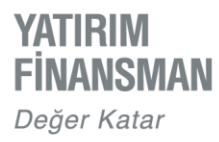

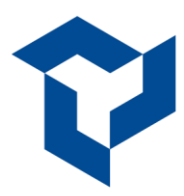

# **EMİRLER**

Piyasa ekranı üzerinde bir enstrüman çağırıp alış, satış, son, değişim bilgi kutularından birine dokunulduğunda, görselde bulunan emir ekranı açılır.

Ekranda bulunan fiyatlar ilgili enstrümana ait son işlem fiyatlarını göstermektedir. Hesap başlığının hizasındaki hesap bilgisi kutusundan -varsa- diğer alt hesaplara geçiş yapılır.

AL/ SAT/ AÇIĞA SAT düğmeleriyle emir yönü değiştirilebilir.

Uygulama emir fiyatının manuel yazılmasına izin vermemektedir. Emir fiyatının üzerine dokununca açılan hareketli fiyat seçicisi ile emir fiyatı tanımlanır.

Eğer stokta ilgili enstrümandan varsa bu bilgi stok sekmesinden takip edilebilir.

Emir penceresinin sağ üst köşesinde bulunan ikon ile "Kokpit" ve "Alarmlar" ekranlarına erişilir.

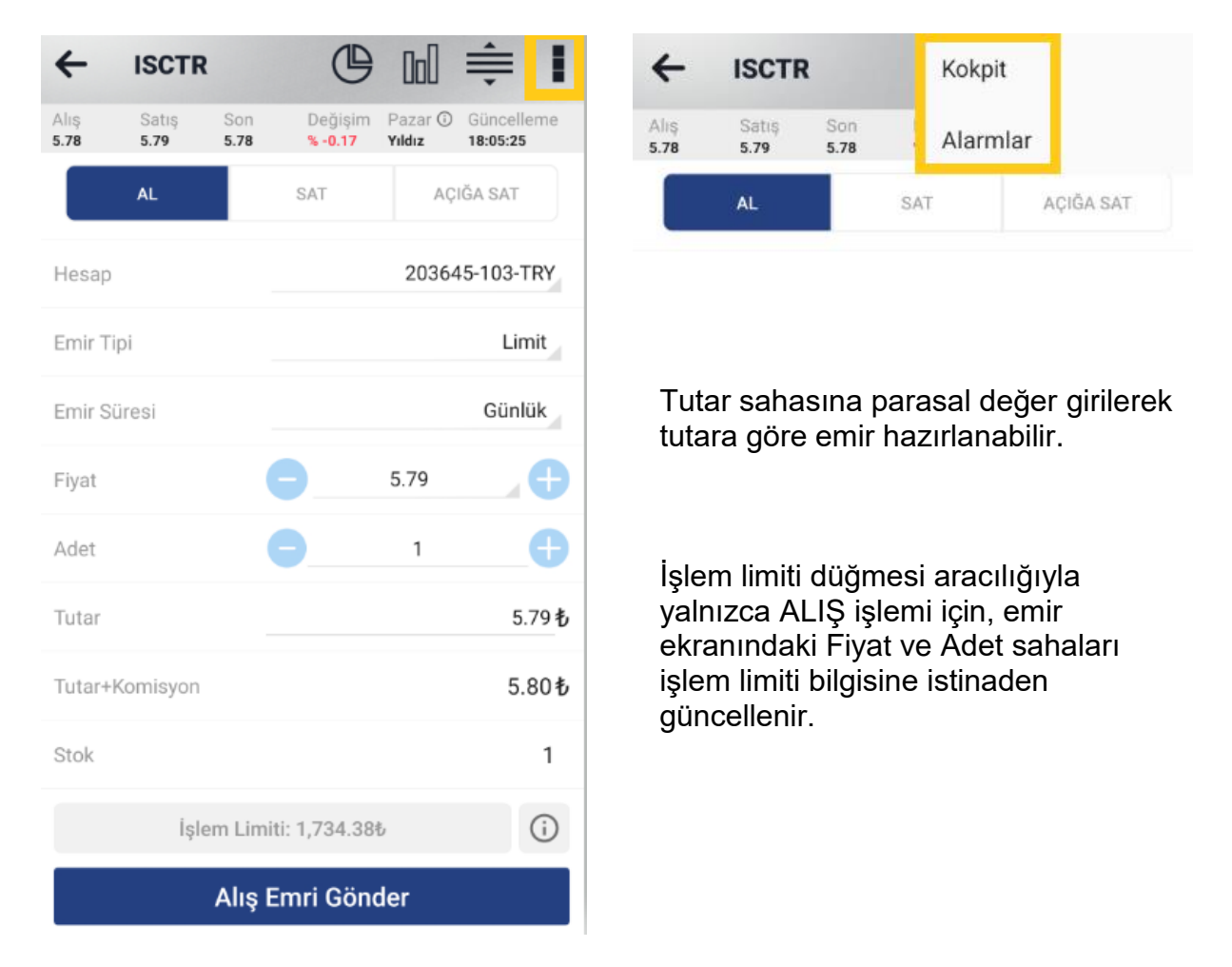

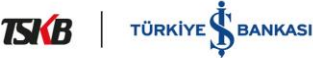

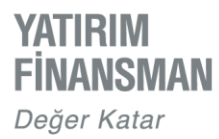

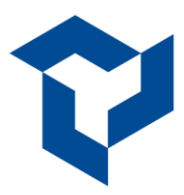

### Derinlik ve Grafik

Bir enstrümana ait derinlik bilgisine, emir ekranının sağ üst köşesinde bulunan ikonu aracılığıyla ulaşılır.

Kullanıcının tanımlı derinlik lisansı varsa derinlik ekranı, yok ise bilgilendirme penceresi açılır.

Derinlik penceresi emir ekranının ortasında konumlandırılmış olarak açılır. Kapatmak için derinlik penceresi dışında herhangi bir alana dokunmak yeterlidir.

Açılan derinlik penceresinde seçili hücreye yönelik, emir ekranında fiyat/yön bazında emir hazırlanabilir.

| ←            | ISCTR         | 1           | ⋓                               | 000                | ŧ                      |             | [                       | Derinlik              | ISCTR           |              |      |
|--------------|---------------|-------------|---------------------------------|--------------------|------------------------|-------------|-------------------------|-----------------------|-----------------|--------------|------|
| Alış<br>5.76 | Satış<br>5.77 | Son<br>5.77 | Değişim<br><mark>% -0.17</mark> | Pazar ()<br>Yıldız | Güncelleme<br>11:43:51 | 5.          | Alış<br>76 Đ            | Sa<br>5.7             | atış<br>17€     | Son<br>5.76₺ |      |
|              | AL            |             | SAT                             | AC                 | IĞA SAT                | Emir        | Adet                    | Alış                  | Satış           | Adet         | Emir |
|              |               |             |                                 | 2.54               |                        | 10          | 94749                   | 5.76                  | 5.77            | 177228       | 19   |
|              |               |             |                                 | 0000               | 45 100 TDV             | 55          | 328019                  | 5.75                  | 5.78            | 161808       | 14   |
| Hesap        |               |             |                                 | 20364              | 45-103-1RY             | 36          | 498244                  | 5.74                  | 5.79            | 294623       | 95   |
| -            |               |             |                                 |                    | 11                     | 45          | 109156                  | 5.73                  | 5.80            | 164278       | 38   |
| Emir Li      | рі            |             |                                 |                    | Limit                  | 99          | 181500                  | 5.72                  | 5.81            | 159287       | 39   |
| F            |               |             |                                 |                    | Castal                 | 84          | 141178                  | 5.71                  | 5.82            | 287408       | 47   |
| Emir Su      | Iresi         |             |                                 |                    | Guniuk                 | 120         | 252887                  | 5.70                  | 5.83            | 401161       | 38   |
| Photos I     |               |             |                                 | E 77               | -                      | 40          | 100617                  | 5.69                  | 5.84            | 215831       | 41   |
| Fiyat        |               |             | <u> </u>                        | 5.77               |                        | 40          | 200385                  | 5.68                  | 5.85            | 354400       | 36   |
| Adet         |               |             | 0                               | 1                  | Đ                      | 32          | 129807<br>Işiem         | 5.67                  | 5.86<br>723.200 | 191704       | 21   |
| Tutar        |               |             |                                 |                    | 5.77 <b>も</b>          | _           |                         |                       |                 |              |      |
| Tutar+k      | Komisyon      |             |                                 |                    | 5.78も                  | E           | erinlik L               | isansı                | Hakkında        |              |      |
| Stok         |               |             |                                 |                    | 1                      | B<br>b<br>A | u piyasa iç<br>ulunmama | in derinli<br>ktadır. | k lisansınız    |              |      |
|              | İşlı          | em Lim      | iti: 1,725.20                   | ь                  | i                      | ħ           |                         | _                     |                 | ТАМАМ        | 书    |
|              |               | Alış I      | Emri Göno                       | ler                |                        |             |                         |                       |                 |              |      |

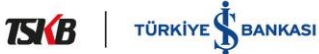

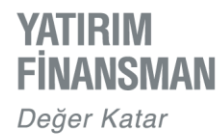

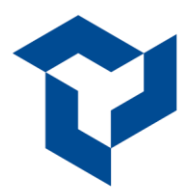

## Aracı Kurum Dağılımı Verileri (PİTE)

Bir enstrümana ait Aracı Kurum Dağılımı verilerine emir ekranı içerisinde bulunan üç nokta düğmesi ile ulaşılır. İlgili ekran, hesaba tanımlı en az tek kademe derinlik lisansı ile PİTE lisansı paralelinde açılabilmektedir. Belirtilen lisans hesaba tanımlı değilse bilgilendirme penceresi açılır.

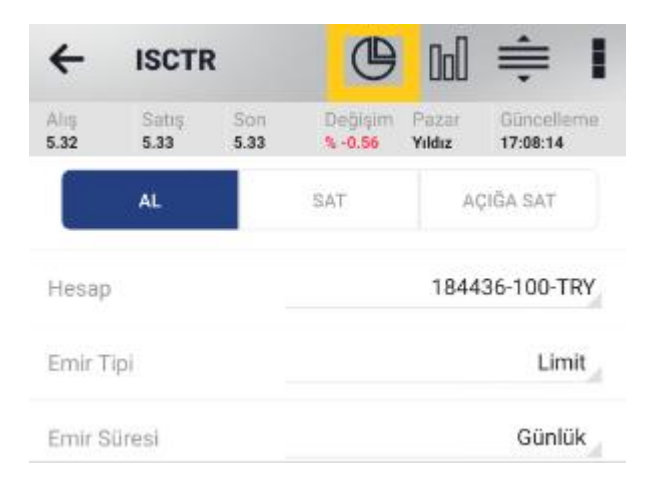

| Aracı Kurum                     | Dağılımı - ISC | <b>FR</b>                          |                              |         |                                     |
|---------------------------------|----------------|------------------------------------|------------------------------|---------|-------------------------------------|
| İlk 5 Alıcı<br><b>6,135,416</b> |                | İlk 5 Satıcı<br>- <b>4,991,125</b> | İlk 5 Net<br><b>1,144,29</b> | 1       | Son Güncelleme: 04.03.2021-14:20:58 |
| ALAN                            |                | Net Lot                            | SAT                          | AN      | Net Lot                             |
| GEDIK YATIRIM                   | % 53.84        | 3,616,458                          | AK YATIRIM                   | % 35.34 | 2,373,643                           |
| DENIZ YATIRIM                   | % 13.56        | 910,507                            | QNB FINANS                   | % 13.54 | 909,652                             |
| A1 CAPITAL                      | % 13.22        | 888,075                            | IS YATIRIM                   | % 12.31 | 827,161                             |
| YATIRIM FINANSMAN               | % 7.75         | 520,376                            | HALK YATIRIM                 | % 6.82  | 458,368                             |
| STRATEJI MENKUL                 | % 2.98         | 200,000                            | TEB YATIRIM                  | % 6.29  | 422,301                             |
| DİĞER                           | % 8.66         | 581,639                            | DİĞER                        | % 25.69 | 1,725,930                           |

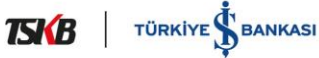

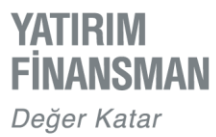

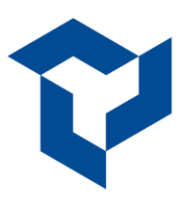

Gönderilen emirler, enstrüman veya durum ayırt etmeksizin ana sayfada bulunan "Emirler" başlığından izlenir. Sayfanın sağ üstünde yerleşik ikon ile tüm emirler filtrelenebilir.

| Ų                  | YATIRIM<br>FINANSMAN<br>Deger Kater |                         |                          |                                      |
|--------------------|-------------------------------------|-------------------------|--------------------------|--------------------------------------|
| Piy                | asa                                 | Emirler                 | Portföy                  | Haberler                             |
| CEOEM              | Ref: 037272 (Zinci                  | r <del>Ana Emir)</del>  |                          | İLETİLDİ                             |
| -1 V.Sa            | atış @6.67 LİI                      | MİT - GÜN               |                          | 04.03.2021   14:27                   |
| AFY0               | N Ref: 037292 (Zin                  | cire Bağlı Ref: 0372)   | 72)                      | BEKLEME                              |
| +1 <b>A</b>        | Iış @4.92 LİN                       | İİT - GÜN               |                          | 04.03.2021   00:00                   |
| F_AKBI             | NK0321 Ref:00                       | h-2KZZX                 |                          | GERÇEKLEŞTİ                          |
| +1 <b>Uzu</b>      | In @6.2000 L                        | İMİT - GÜN              |                          | 04.03.2021   14:27                   |
| PETKM              | Ref: 037244 (Zinci                  | r <del>Ana Emir</del> ) |                          | İLETİLDİ                             |
| +1 Alış            | @5.82 LİMİ                          | T - GÜN                 |                          | 04.03.2021   14:26                   |
| PETK               | M Ref: 037255 (Zin                  | cire Bağlı Ref: 0372    | 44)                      | BEKLEME                              |
| -1 V.S             | Satış @5.83 L                       | İMİT - GÜN              |                          | 04.03.2021   00:00                   |
| ADESE<br>+1 Alış   | Ref: 037227<br>@3.13 LİMİ           | T - GÜN                 |                          | GERÇEKLEŞTİ<br>04.03.2021   14:26    |
| F_XAU              | TRYM0421 №                          | f: 00H-2KZZP (Kar /     | Al Zarar Kes Ana Emir)   | GERÇEKLEŞTİ                          |
| +1 Uzu             | In @424.1500                        | ) LİMİT - GÜN           |                          | 04.03.2021   14:26                   |
| F_XA               | UTRYM0421                           | Ref: 00H-2KZZR (Ka      | r Al Zarar Kes Alt Emir) | İLETİLDİ                             |
| -1 Kis             | a @424.2600                         | ) LİMİT - GÜN           | N                        | 04.03.2021   14:26                   |
| F_XAU              | TRYM0421 Re                         | f: 00H-2KZZK            | 1                        | GERÇEKLEŞTİ                          |
| +1 Uzu             | In @424.1500                        | ) LİMİT - GÜN           |                          | 04.03.2021   14:25                   |
| YKBNK<br>+1 Alış   | (Ref: 037160<br>@2.65 LİMİ          | T - GÜN                 |                          | İYİLEŞTİRİLMİŞ<br>04.03.2021   14:25 |
| ISCTR              | Ref: 037114 (Zincir A               | ina Emir)               |                          | İLETİLDİ                             |
| +1 Alış            | @5.75 LİMİ                          | T - GÜN                 |                          | 04.03.2021   14:25                   |
| ISCTR              | Ref: 037141 (Zinci                  | re Bağlı Ref: 037114    | )                        | BEKLEME                              |
| -1 <mark>Sa</mark> | tış @5.85 LİN                       | /İT - GÜN               |                          | 04.03.2021   00:00                   |
| GARAN<br>+1 Alış   | Ref: 003489<br>@10.10 LİM           | İT - GÜN                |                          | GERÇEKLEŞTİ<br>04.03.2021   08:09    |
|                    |                                     |                         |                          |                                      |

Emir Filtresi Hesap: Tüm Hesaplar Enstrüman Durum Hepsi Hepsi O Hisse O Bekleyen O Gerçekleşen O Vadeli O İptal Yön Hepsi O Satış Sıralama Tarih O Miktar Tamam

🔺 Toplu İyileştirme / İptal - Hisse 🔺

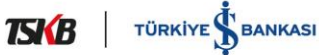

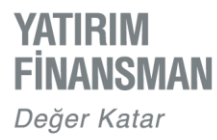

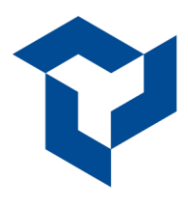

### Emir Düzeltme / İptal

Ekranın sağ üst köşesinde bulunan ikon "kokpit" ekranına geçiş için kullanılır.

Emir iyileştirme veya iptal için bekleyen emrin üzerine dokunulur. Açılan pencere bekleyen emrin detaylarını verir.

### Toplu İyileştirme / İptal - Hisse

Emirler ekranının en alt satırında hisse emirleri için yer alan Toplu İyileştirme / İptal özelliği ile bekleyen emirler iyileştirilebilir ya da iptal edilebilir. İlgili satıra dokunulduğunda Toplu İyileştirme / İptal isimli pencere yukarı doğru açılarak bekleyen emirler listelenir. Listelenen ekranda ilgili enstrüman, yön ve fiyat seçimi vapılarak ilerlenir.

Görseldeki örnekte bekleyen emirlerde VAKKO ALIŞ seçimi yapılmış, 4.76 ve 4.79 fiyat kademesinde bekleyen alış emirleri listelenmiştir. Açılan ekranda emirler seçili olarak gelir. Herhangi bir değişiklik tercih edilmemesi durumunda ilgili emrin en sağında bulunan kutucuktan emir seçimi kaldırılabilir. Seçili emirler ile Yeni Fiyat alanına istenilen revize fiyatı yazılarak "Toplu İyileştir" butonuyla işleme devam edilir.

|                                   |                                                 |                           |                       | 4                    | Toplu İy                    | ileştirme ,                                   | İptal - Hi                               | sse             |
|-----------------------------------|-------------------------------------------------|---------------------------|-----------------------|----------------------|-----------------------------|-----------------------------------------------|------------------------------------------|-----------------|
|                                   |                                                 |                           |                       |                      | Piyasa bilgi<br>Canlı fiya  | ileri ekranın açıldığ<br>at izlemek için lisa | jı andaki değerlerc<br>ns gerekmektedir. | lir.            |
| YATIRI<br>FINAN                   | IM<br>SMAN                                      |                           | Ê                     | Ahş<br>5.88          | Satış<br>5.89               | Son<br>5.89                                   | Değişim<br>% - <mark>0.84</mark>         | Güncellem       |
| - Doger A                         | 10110F                                          |                           |                       | Sembol<br>VAKKO      | Yön<br>Alış                 | Pazar (j)<br>Ana                              | Seçili Emir<br><b>2</b>                  | Toplam Ad       |
| Piyasa                            | Emirler                                         | Portföy Hab               | erler                 | Son A                | ıs Fivatı                   | Son Satis Fi                                  | yatı Sc                                  | n İslem Fivatı  |
| _XAUTRYM0220                      | 0 Emirler                                       |                           |                       |                      |                             |                                               |                                          |                 |
| XAUTRYM0220 Re<br>1 Uzun @301.540 | ef: 0DJ-1N92V (Kar Al Zarar Ke<br>0 LİMİT - GÜN | es Ana Emir)<br>07.02.202 | ILETILDI<br>0   10:13 | Yen                  | i Fiyat                     | 0                                             | 5.89                                     | 4               |
| SKB Emirler                       |                                                 |                           |                       | VAKKO R              | ef: 008980                  |                                               | it.                                      |                 |
| SKB Ref:00<br>Aliş @1 ▼ Top       | olu İyileştirme / İ                             | ptal - Hisse 🔻            | ILETILDI<br>0   10:12 | +1 Alış (            | 94.79 LİMİT -               | GÜN                                           | 07.02.2020                               | 10:11           |
| embol                             | Yön                                             | Fiyat                     |                       | VAKKO R<br>+1 Alış ( | et: 008974<br>04.76 LİMİT - | GÜN                                           | ii.<br>07.02.2020                        | ETILDI<br>10:11 |
| NAC                               | Alış                                            | Hepsi 🗸                   | >                     |                      |                             |                                               |                                          |                 |
| AS                                | Alış                                            | Hepsi 🗸                   | >                     |                      |                             |                                               |                                          |                 |
| SK                                | Satış                                           | Hepsi 🗸                   | >                     |                      |                             |                                               |                                          |                 |
| В                                 | Alış                                            | Hepsi 🗸                   | >                     |                      |                             |                                               |                                          |                 |
| ко                                | Alış                                            | Hepsi 🗸                   | >                     |                      |                             |                                               |                                          |                 |
| YO                                | Satış                                           | Hepsi 🗸                   | >                     |                      | oplu İviles                 | tir                                           | Toplu                                    | Sil             |

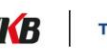

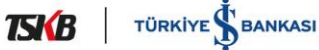

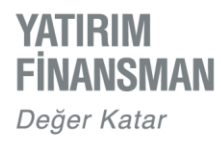

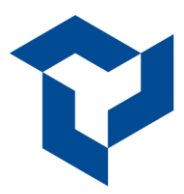

# кокріт

Kokpit, bir hızlı emir ekranıdır. Kokpit ekranına emir penceresinin sağ üst köşesindeki üç nokta ikonuna dokunularak ulaşılabilir. Emir gönderilecek fiyat hizasındaki hücreye emir miktarı yazılarak "TAMAM" butonuna dokunulur. Açılan pencerede "Emri Gönder" seçeneğinden emir iletimi sağlanır.

Aşağıdaki görselde GARAN hissesindeki hareketler şu şekilde okunabilir:

- 11.51 fiyata 4 lot ; 11.54 fiyata 2 lot ; 11.55 fiyata 6 lot Alış gönderilmiş; gerçekleşme olmamış
- > 11.62 fiyata 1 lot, 11.65 fiyata 3 lot Satış gönderilmiş; gerçekleşme olmamış
- > 11.56 fiyattan 1 lot, 11.57 fiyattan 3 lot Alış gerçekleşmiştir.

Ekranın en alt kısmında görülen "Stok Miktarı" portföydeki mevcut enstrüman miktarını, Fiyat kolonundaki sarı hücre ise ilgili enstrümanın son fiyatını gösterir.

| ←        | GARA                                                                                                    | N            |           | Č      |            |
|----------|----------------------------------------------------------------------------------------------------|--------------|-----------|--------|------------|
| K/Z      | Al                                                                                                    | Fiyat        | Sat       | Alınan | Satılan    |
| 0.36     |                                                                                                    | 11.66        |           |        | 2501063240 |
| 0.32     |                                                                                                    | 11.65        | 3         |        |            |
| 0.28     |                                                                                                    | 11.64        |           |        |            |
| 0.24     |                                                                                                    | 11.63        |           |        |            |
| 0.20     |                                                                                                    | 11.62        | 1         |        |            |
| 0.16     |                                                                                                    | 11.61        |           |        |            |
| 0.12     |                                                                                                    | 11.60        |           |        |            |
| 0.08     |                                                                                                    | 11.59        |           |        |            |
| 0.04     |                                                                                                    | 11.58        |           |        |            |
| 0.00     |                                                                                                    | 11.57        |           | 3      |            |
| -0.04    |                                                                                                    | 11.56        |           | 1      |            |
| -0.08    | 6                                                                                                    | 11.55        |           |        |            |
| -0.12    | 2                                                                                                    | 11.54        |           |        |            |
| -0.16    |                                                                                                    | 11.53        |           |        |            |
| -0.20    |                                                                                                    | 11.52        |           |        |            |
| -0.24    | 4                                                                                                    | 11.51        |           |        |            |
| -0.28    |                                                                                                    | 11.50        |           |        |            |
|          | Service and the service of the service of the servi | Hisse Fiyatl | arı Canlı |        |            |
| Stok Mik | tari: 0                                                                                                    |              |           |        | ^          |

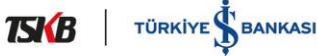

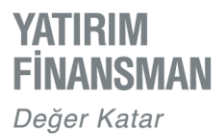

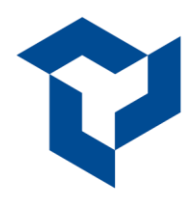

### <u>Genel / Public</u> <u>VİOP Piyasası'nda Kar Al / Zarar Kes Emirleri</u>

Viop emirlerinin risk ve getirisinin piyasayı her an takip etmek zorunda kalmadan yönetilebilmesi için kar al / zarar kes fonksiyonları kullanılabilir.

Piyasaya gönderilen uzun/kısa emir gerçekleştiğinde, emri girerken belirlenen kar al fiyatından ters yönlü emir üretilerek Borsa'ya iletilir. Bu noktada sistem piyasadaki fiyatları takip eder, fiyatlar pozisyonun aleyhine dönerse piyasadaki emir fiyatı zarar kes olarak belirlenen fiyata otomatik olarak güncellenir. Emirlerin eşleşerek pozisyonun kar al / zarar kes seviyelerinden kapanması için karşı tarafta yeterli alıcı / satıcı olması gereklidir.

Kar al / zarar kes fonksiyonu için emir penceresinin altındaki "Kompleks Emir" düğmesine dokunulur. Açılan sahalara emir detayları yazılır.

| ← F_XU030122                |                   | <b>⊨</b> I  | <del>~</del>       | F_XU0301221         |                   |                           | ] ŧ                    |
|-----------------------------|-------------------|-------------|--------------------|---------------------|-------------------|---------------------------|------------------------|
| Alış Satış                  | Son Değişim       | Güncelleme  | Alış<br>1,709.0000 | Satış<br>1,715.5000 | Son<br>1,712.0000 | Değişim<br><b>% -0.29</b> | Güncelleme<br>14:36:17 |
| 1,708.5000 1,715.5000<br>AL | 1,712.0000 %-0.29 | 14:35:42    |                    | AL                  |                   | S                         | AT                     |
|                             |                   |             | Hesap              |                     |                   | 20                        | 3645-103-TRY           |
| Hesap                       | 203               | 645-103-TRY | Emir Sear          | ารเ                 |                   |                           | NORMAL                 |
| Emir Seansı                 |                   | NORMAL      | Emir Tipi          |                     |                   |                           | LİMİT                  |
| Emir Tipi                   |                   | LIMIT       | Emir Süre          | esi                 |                   |                           | GÜN                    |
| Emir Süresi                 |                   | GÜN         | Fiyat              |                     | 0                 | 1,715.50                  | 000                    |
| Şart Ekle                   | Seçim yok         | >           | Adet               |                     | 0                 | 1                         | Đ                      |
| Fiyat                       | - 1,715.50        | 00 +        | Tutar              |                     |                   |                           | 17,155.00              |
| Adet                        | - 1               | Ð           | Stok               |                     |                   |                           | 0                      |
| Tutar                       |                   | 17,155.00   | Kompleks           | s Emir              | Kar Al - 2        | Zarar Kes                 | >                      |
| Stok                        |                   | 0           | 🐠 к                | ar Al               | 1,715.            | 7500                      | 4                      |
| Kompleks Emir               | Secim vok         | >           | <b>•</b> Z         | arar Kes            | 1,715.            | 2500                      | Tavan                  |
| Kompleks Emil               | Geçinî yok        | ,           |                    | 🛞 Kar A             | II - Zarar Kes    | özelliğini ka             | ldır                   |
| A                           | lış Emri Gönder   |             |                    | Al                  | ış Emri G         | önder                     |                        |

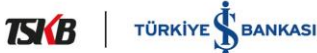

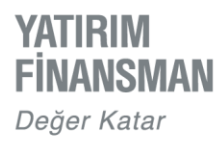

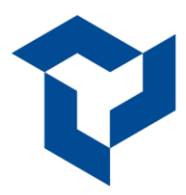

# **PORTFÖY**

Portföy" sekmesi, hesabın tüm varlıklarının izlenebilmesini sağlar. Ayarlar seçeneğinden 'Konsolide Hesap Portföyü' seçeneği aktif edildiğinde farklı alt hesaplardaki tüm varlıklar tek bir kalemden takip edilebilir.

İlgili sütunda Nakit, VİOP Teminat, VİOP ve Hissedeki mevcut enstrümanların bilgilerine, ilgili enstrümana tıklandığında açılan detay penceresi ile ulaşılabilir.

Portföy görüntüleme ekranı varolan bütün alt hesapların toplamını varsayılan olarak ekrana getirir. "Tüm Hesaplar" sekmesine dokunduktan sonra birden fazla alt hesap mevcut ise, tamamı listelenir.

Portföy ekranının sağ üst tarafında bulunan "Pozisyonlar" başlığı aracılığıyla Hisse ve Viop pozisyonları kendi sekmeleri altında izlenebilir. Mevcut pozisyonlar için Hisse Portföy Boşalt, VİOP Pozisyon Kapat düğmeleri ile portföydeki menkullerin tümü için PYS emri gönderilerek Portföy Boşaltma / Pozisyon Kapatma işlemleri yapılabilir.

| VETERM<br>TRANSCEMAN | Tüm He              | saplar                    |                                     |           | B          |
|----------------------|---------------------|---------------------------|-------------------------------------|-----------|------------|
| Piyasa               | Emirler             | Portföy                   | /                                   | Haberler  |            |
| •                    |                     |                           |                                     | ()        | loD        |
| VIOP Terr            | S8.42<br>Ininat     | foy                       | %7.81<br>Hisse &<br>%33.78<br>Nakit | Yatırım f | Fonu       |
| Nakit                |                     |                           | Toplam:                             | 34.766    |            |
| Nakit TRY            |                     |                           |                                     | 34.7      | 5 <b>b</b> |
| VIOP Teminat         |                     |                           | Toplam:                             | 60.126    |            |
| VIOP(TRY)            |                     |                           |                                     | 60.1      | 28         |
| Hisse                | Pot. Kar/Zarar: 0.3 | 26                        | Toplam:                             | 5.636     |            |
| Enstrüman            | Adet                | <ul> <li>Son F</li> </ul> | iyat 💛 🗌                            | Değer     | $\sim$     |
| ADESE                | 1.0                 | 0 3                       | 3.110                               | 3.110     | DB         |
| ASYAB                | 1.0                 | 0 0                       | 0.000                               | 0.00      | 06         |
| HLGYO                | 0.1                 | 9 3                       | 3.320                               | 0.63      | 76         |
| PETKM                | 0.1                 | 5 5                       | 5.850                               | 0.89      | 56         |

| - Pozisyonlarım      |               |  |  |  |  |  |
|----------------------|---------------|--|--|--|--|--|
| Hisse                | VIOP          |  |  |  |  |  |
| AFYON                |               |  |  |  |  |  |
| Adet:                | 1             |  |  |  |  |  |
| Maliyet:             | 3.03ŧ         |  |  |  |  |  |
| Alış/Satış:          | 3.15 / 3.16   |  |  |  |  |  |
| Kar/Zarar:           | 0.13 <b>₺</b> |  |  |  |  |  |
| AVTUR                |               |  |  |  |  |  |
| Adet:                | 1             |  |  |  |  |  |
| Maliyet:             | 1.92 <b>₺</b> |  |  |  |  |  |
| Alış/Satış:          | 1.96 / 1.97   |  |  |  |  |  |
| Kar/Zarar:           | 0.04ŧ         |  |  |  |  |  |
| DERIM                |               |  |  |  |  |  |
| Adet:                | 2             |  |  |  |  |  |
| Maliyet:             | 6.85ŧ         |  |  |  |  |  |
| Alış/Satış:          | 6.94 / 6.95   |  |  |  |  |  |
| Kar/Zarar:           | 0.18ŧ         |  |  |  |  |  |
| FORMT                |               |  |  |  |  |  |
| Adet:                | 0.256         |  |  |  |  |  |
| Malivet <sup>.</sup> | 4.17ŧ,        |  |  |  |  |  |
| Portföy              | Boşalt        |  |  |  |  |  |

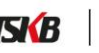

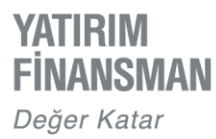

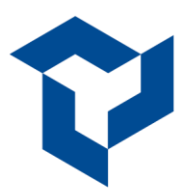

Portföy ekranının üst kısmında bulunan grafikler, ilgili portföyün dağılım bilgilerini verir. Bu kısmın görüntülenmesi tercihe göre sol üstteki switch butonundan ayarlanabilir. Portföy içerisindeki enstrümanların tutar bazında dağılımı kolon grafiği ile, yüzdesel dağılımı ise dairesel grafik ile gösterilir. Grafik seçimi, ekranın sağ üst köşesindeki düğmeler vasıtasıyla yapılır.

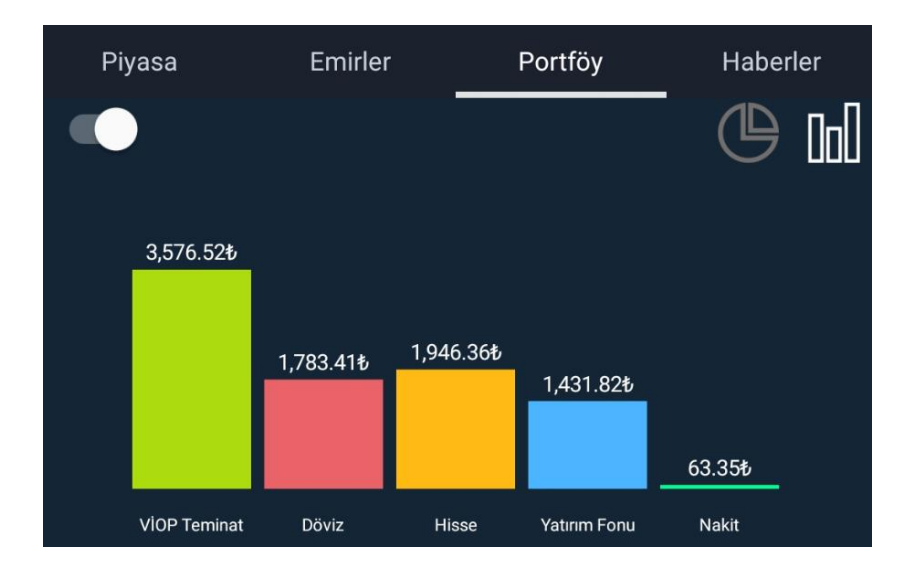

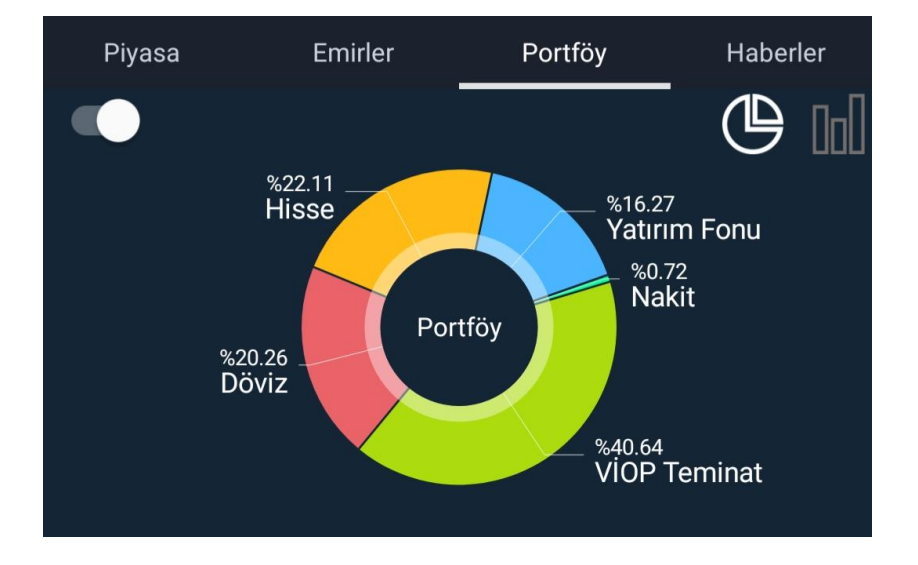

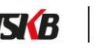

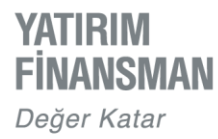

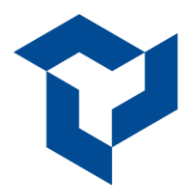

# SICAKLIK HARİTASI

Sıcaklık haritasına piyasa ekranının sağ üst kısmında yer alan 🖽 simgesi ile ulaşılır. Açılan sayfada, yandaki işaretli sekmeden seçilen Favoriler, BIST30, BIST100, BIST Tüm Enstrümanlar ve BIST Yükselen listesindeki enstrüman değişimleri takip edilebilir, farklı renkler ile izlenilebilir.

Seçili ürünün hacim, kapanış fiyatı, gün içerisinde gördüğü en düşük/en yüksek fiyat bilgileri, önceki güne göre yüzdesel değişimi takip edilebilir. Al/Sat butonuna tıklandığında açılan emir penceresi ile direkt olarak emir verilebilir.

Ekranın sağ üst köşesinde yer alan A-z düğmesi liste içerisindeki pay senetlerinin alfabetik ya da yüzdesel olarak en yüksekten en düşüğe doğru sıralanmasını sağlar.

Sıcaklık haritasından bir enstrüman seçilip ekran ortasında bulunan sarı yıldız düğmesine dokunulduğunda, ilgili enstrüman otomatik olarak piyasa ekranındaki favoriler listesine eklenmiş olur.

| ← :                    | Sıcaklık H         | aritası        |                   | ↓A-z 🗘                             |
|------------------------|--------------------|----------------|-------------------|------------------------------------|
| AKBNK<br>AKBANK T.A.Ş. |                    |                | •                 | 6.32<br>15:39:23<br><b>% -0.47</b> |
| Miktar<br>Kapanış      | 54,621,577<br>6.35 | Yükse<br>Düşül | ek 6.39<br>k 6.23 | Al/Sat                             |
| Favoriler              | BIST 30            | BIST 100       | BIST Tür          | m BIST Artanl                      |
| AKBNK                  | ERE                | GL F_L         | ISDTRY0321        | F_USDTRY0421                       |
| % -0.47                | % 0.1              | 19             | % 0.92            | % 1.09                             |
| 6.32                   | 15.7               | 79             | 7.5866            | 7.7028                             |
| F_XU030042             | 1 GAR              | AN             | ISCTR             | KCHOL                              |
| % 1.01                 | % -1.              | 70             | % -0.17           | % 0.96                             |
| 1,631.250              | 9.2                | 4              | 5.90              | 23.12                              |
| SAHOL                  | TCE                | LL 1           | ГНҮАО             | TUPRS                              |
| % 2.90                 | % 0.3              | 37             | % 0.34            | % 0.76                             |
| 10.99                  | 16.1               | 8              | 14.77             | 106.60                             |
| YKBNK                  |                    |                |                   |                                    |
| % -0.72                |                    |                |                   |                                    |
| 2.75                   |                    |                |                   |                                    |

| ← Sıcaklık Haritası ↓A-z 🗘                      |                  |                             |          |  |  |  |
|-------------------------------------------------|------------------|-----------------------------|----------|--|--|--|
| ACSEL                                           |                  |                             | 21.02    |  |  |  |
| ACISELSAN ACIPAY                                | AM SELÜLÖZ SANAY |                             | % 4.79   |  |  |  |
| Miktar 14<br>Kapanış 20                         | 9,365<br>06      | Yüksek 21.10<br>Düşük 19.19 | Al/Sat   |  |  |  |
| Favoriler BIST 30 BIST 100 BIST Tüm BIST Artanl |                  |                             |          |  |  |  |
| ACSEL                                           | ADEL             | ADESE                       | AEFES    |  |  |  |
| % 4.79                                          | % -2.36          | % 0.00                      | % -1.95  |  |  |  |
| 21.02                                           | 26.52            | 3.07                        | 25.14    |  |  |  |
| AFYON                                           | AGHOL            | AGYO                        | AKBNK    |  |  |  |
| % -1.00                                         | % -1.47          | % -1.26                     | % -0.47  |  |  |  |
| 4.93                                            | 28.22            | 3.92                        | 6.32     |  |  |  |
| AKCNS                                           | AKENR            | AKFGY                       | AKGRT    |  |  |  |
| % -0.89                                         | % 0.49           | % -0.67                     | % -1.32  |  |  |  |
| 18.91                                           | 2.05             | 4.42                        | 9.74     |  |  |  |
| AKMGY                                           | AKSA             | AKSEN                       | AKSGY    |  |  |  |
| % -0.58                                         | % -2.23          | % -0.62                     | % 0.00   |  |  |  |
| 59.50                                           | 16.67            | 11.16                       | 2.36     |  |  |  |
| AKSGY.R                                         | AKSUE            | AKSUE.R                     | АКҮНО    |  |  |  |
| % 0.00                                          | % -1.27          | % 0.00                      | % 1.40   |  |  |  |
| 0.61                                            | 6.97             | 6.04                        | 2.18     |  |  |  |
| AKYHO.BE                                        | ALARK            | ALARK.NT                    | ALBRK    |  |  |  |
| % 0.00                                          | % 2.01           | % 0.00                      | % -1.37  |  |  |  |
| 1.00                                            | 12.20            | 0.00                        | 2.16     |  |  |  |
| ALBTS.F1                                        | ALCAR            | ALCTL                       | ALDUK.F1 |  |  |  |
| % 0.01                                          | % 0.32           | % -1.01                     | % 0.01   |  |  |  |
| 1,293.50                                        | 411.80           | 39.20                       | 1,193.30 |  |  |  |

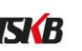

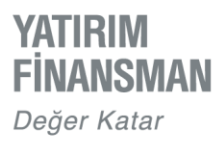

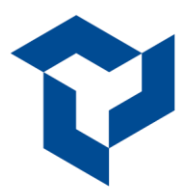

# PARA TRANSFERLERİ

Para Transferleri ekranına Piyasa ekranının sağ üst köşesindeki menüden ulaşılabilir.

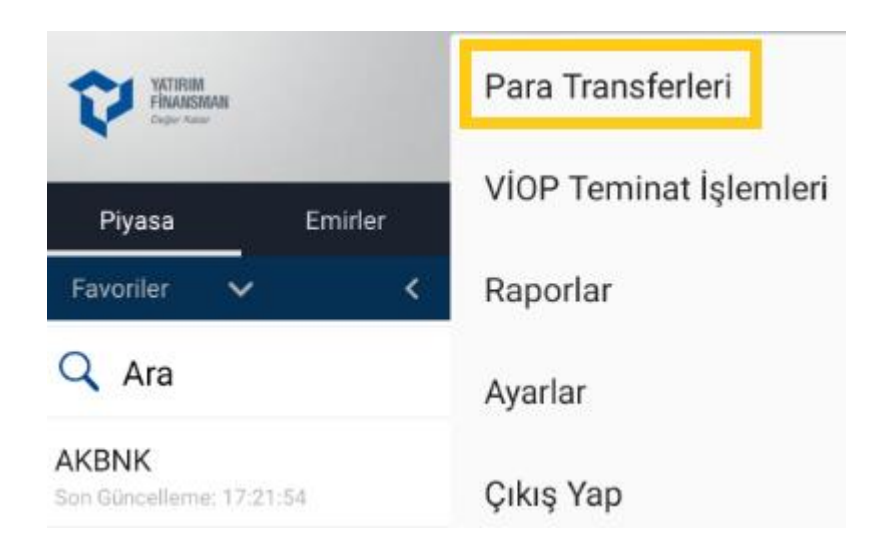

Tanımlı Hesaba Havale / EFT" menüsünden sistemde kayıtlı hesaplara para transferi yapılabilir . YF Trade mobile, yalnızca kayıtlı hesaplara para transferi vapılabilmesine izin vermektedir.

Menüden ayrıca, geçmişte yapılmış transferlerin detaylarına da ulaşılabilir. Havale / EFT İzleme ekranından, son bir yıl öncesine kadar yapılan tüm transferler izlenebilir.

Mobil uygulamalar ve internet şube üzerinden yapılabilecek günlük para transferi limiti ilgili ekrandan takip edilebilmektedir.

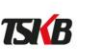

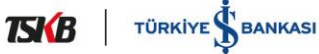

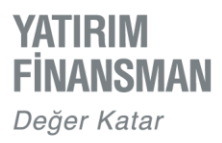

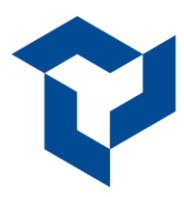

# **TEMİNAT İŞLEMLERİ**

VİOP Teminat İşlemleri ekranına Piyasa ekranının sağ üst köşesindeki menüden ulaşılabilir.

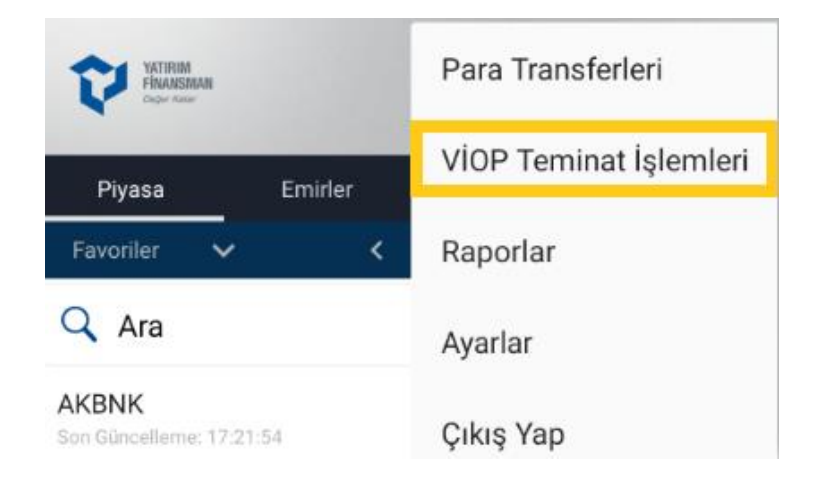

VİOP sözleşmesi olup bu piyasada işlem yapan kullanıcılar, YF Trade Mobil Uygulaması üzerinden; teminat yatırma ve çekme işlemlerini yapabilir, geçmiş teminat işlemlerini izleyebilirler.

Teminat aktarma işlemleri Takasbank'ın belirlediği saatler çerçevesinde yapılmaktadır.

# HABERLER

Market ekranında bulunan "Haberler" sekmesine tıklandığında, BloombergHT, Investing Borsa, Investing Ekonomi, NTV Ekonomi gibi çeşitli haber kaynakları takip edilebilmekte ve bu başlıklar üzerinden ilgili haber sayfalarına erişilebilmektedir. Haber kaynağı seçimi kullanıcıların tercihine sunulmuştur.

| Haber Kaynakları  |          |
|-------------------|----------|
| BloombergHT       | <b>V</b> |
| Investing Borsa   | <b>~</b> |
| Investing Ekonomi | <b>~</b> |
| NTV Ekonomi       |          |

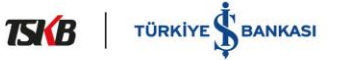

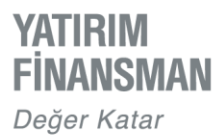

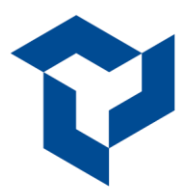

# **BİLDİRİMLER**

Bildirimler ekranı kullanıcılara gönderilen farklı kategorilerdeki bildirimlerin kendi başlıkları altında izlenebilmesini sağlar. Uygulama içerisinde yer alan Ayarlar ekranındaki "Varsayılan Tarih Aralığı" filtresi kullanılarak bir ay öncesine kadar olan bildirimlere erişilebilir.

- Genel kategorisinde BIST haberleri, Günün Ajandası gibi genel içerikli veriler,
- Yatırım Danışmanlığı kategorisinde YD Sözleşmesi imzalamış müşterilere gönderilen özel bildirimler,
- Sistem kategorisinde hisse/viop emir gerçekleşmeleri, viop teminat transferi, viop teminat tamamlama çağrısı, hesaba/hesaptan hisse transferi, hesaba/hesaptan para transferi, yatırım danışmanı/temsilci değişikliği, seans sonu kısmi emir gerçekleşme, hisse/viop fiyat alarmı bildirimleri yer alır.

| VERSEN<br>FRANSMAR<br>Page New                        | + 8                                     | ¢ I                    |
|-------------------------------------------------------|-----------------------------------------|------------------------|
| Piyasa Emirler                                        | Portföy                                 | Haberler               |
| Favoriler 🗸                                           | Alış Fiyatı 🗸                           | Satış Fiyatı 🗸         |
| Q Ara                                                 |                                         |                        |
| ISCTR<br>Son Güncelleme: 15:15:55 •                   | 5.84                                    | 5.85                   |
| GARAN<br>Son Güncelleme: 15:16:06 •                   | 9.26                                    | 9.27                   |
| AKBNK<br>Son Güncellerme: 15-16:02 ●                  | 6.29                                    | 6.30                   |
| KCHOL<br>Son Güncelleme: 15:16:02 •                   | 23.02                                   | 23.04                  |
| SAHOL<br>Son Güncelleme: 15:15:40 •                   | 10.61                                   | 10.62                  |
| HYAO<br>n Oüncelleme: 15:16:06 ●                      | 14.96                                   | 14.97                  |
| TUPRS<br>Son Güncelleme: 15:16:08 •                   | 105.60                                  | 105.70                 |
| F_XU0300421<br>Son Güncelleme: 15:16:08 ●             | 1,631.0000                              | 1,631.5000             |
| F_USDTRY0421<br>Son Güncelleme: 15:16:02 ●            | 7.6500                                  | 7.6532                 |
| F_USDTRY0321                                          | 7.5423                                  | 7.5430                 |
| Fiyatların Canlı/Gecikmeli seç<br>BIST-30 BIST-100 EL | imini Favori Editörü'nden<br>JR/USD USD | yapabilirsiniz.<br>EUR |
| 1,625.64 1,537.96 1<br>\$0.77 % 0.45                  | 1.2038 7.4523<br>-0.20 % 0.06           | 8.9835<br>% -0.03      |

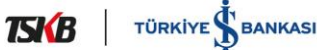

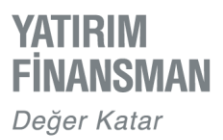

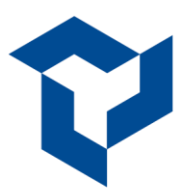

# RAPORLAR

Kullanıcılar 'Raporlar' ekranından hesapta tanımlı e-mail adresine aşağıdaki raporları gönderebilir.

- Hesap Portföyü
- Hesap Ekstresi
- Günlük Emir Listesi

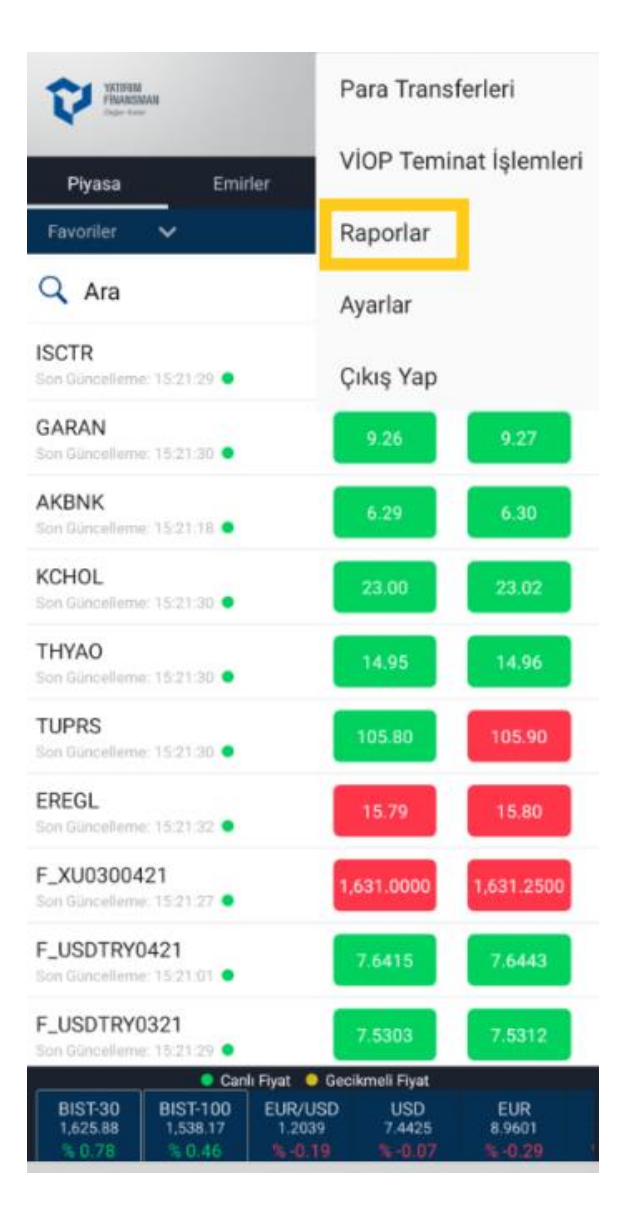

| Raporlar     |
|--------------|
| Portföyü     |
| Ekstresi     |
| Emir Listesi |
|              |

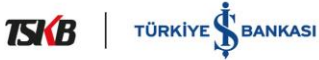

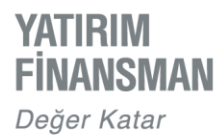

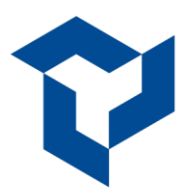

# AYARLAR

### Giriş ve Şifre İşlemleri

Giriş ve Şifre İşlemleri sekmesinde Beni Hatırla, Biyometrik Giriş ve Şifre Değişikliği seçenekleri mevcuttur. "Beni Hatırla" seçeneği ile giriş detaylarına "YF Trade'e Giriş" başlığında yer verilmiştir. Biyometrik Giriş özelliğini destekleyen Android cihazlar için cihaza parmak izi ya da yüz tanıtımı yapılarak ilgili özellik aktif edildiğinde uygulamaya parmak izi veya yüz tanıma ile giriş yapılabilmektedir.

### **Bilgilendirme Kanalı**

Sms, e-mail ve/veya bildirim seçeneklerinin aktif edilmesi,gerçekleşmiş emirler için kullanıcıya bilgilendirme yapılmasını sağlar.

### **Bildirim İzinleri**

Bildirim ayarlarından uygulamaya giriş yapılmadan gelen bildirimlerin okunabilmesi, bu bildirimlere ilişkin tarih aralığının filtrelenebilmesi sağlanır. Ayrıca enstrümanlara fiyat alarmı eklendiğinde ve belirli bir süre enstrümanın fiyatı, alarm kurulan fiyata gelmediğinde artık bildirim almak istemeyen kullanıcıların bildirimi kapatması için eklenmiş bir fiyat ayarıdır.

### **Genel Ayarlar**

İşlem Onay İsteğinin aktif edilmesi emir gönderiminden önce ekrana teyit mesajının çıkmasını sağlar.

Emirden Sonra Adedi Koru ayarının aktif edilmesiyle emir gönderim sonrası emir ekranındaki adet aynı kalmakta, ayar kapalıyken emir gönderimi sonrası adet sahası sıfırlanmaktadır.

Uygulamayı kullanırken kullanılacak dil, Türkçe veya İngilizce seçilebilir.

Arkaplanda Açık Kalma Süresi ayarı ile uygulamanın arkaplandaki maksimum oturum süresi ayarlanabilir.

### Varsayılan İşlem Hesabı

Uygulamayı kullanırken hangi alt hesabın öncelikli olarak kullanılacağını belirler.

### Varsayılan Emir Adedi

Hisse ve VIOP işlemlerinde emir miktarı, emir pencerelerinde emir miktarının isteğe göre tanımlanarak her açılışta varsayılan olarak gelmesini sağlar.

### Hızlı Emirde Güncellenen Fiyat

Piyasa ekranında yer alan bir enstrümanın sağa sürüklenmesiyle açılan Hızlı Emir penceresindeki fiyatların ilgili ayar aktifken güncelleme almasını sağlar.

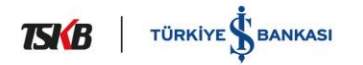